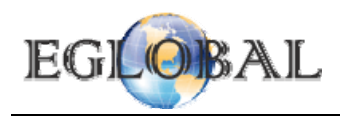

#### WinCE PC Station User Guide

#### **Installation under Windows**

| WinCE PC Station Introduce:                                          |   |
|----------------------------------------------------------------------|---|
| Install software on the host computer                                | 2 |
| Add users for HOST system                                            | 7 |
| Start using Terminal(Below parts suitable for WinCE 5.0 system only) |   |
| Connect to HOST                                                      | 9 |
| System Settings                                                      |   |
| Screen Resolution Settings                                           |   |
| Network Settings                                                     |   |
| Automatic Sever Connection Settings                                  |   |
| Changing Password on Setting Interface                               |   |
| Volume Settings                                                      |   |
| Local Mode                                                           |   |
| Local Internet                                                       |   |
| Local Office                                                         |   |
| Local Player                                                         |   |
| Remote control terminal Users from HOST                              |   |
| with the table                                                       |   |

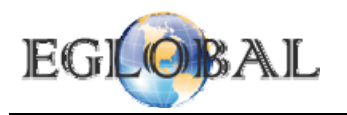

## **WinCE PC Station Introduce:**

WinCE PC Station make a number of network terminal users share a single normal computer. Models including N430, N530, N630 series, all pc station that builtin WinCE 5.0 or WinCE 6.0 system.

Working diagram as below:

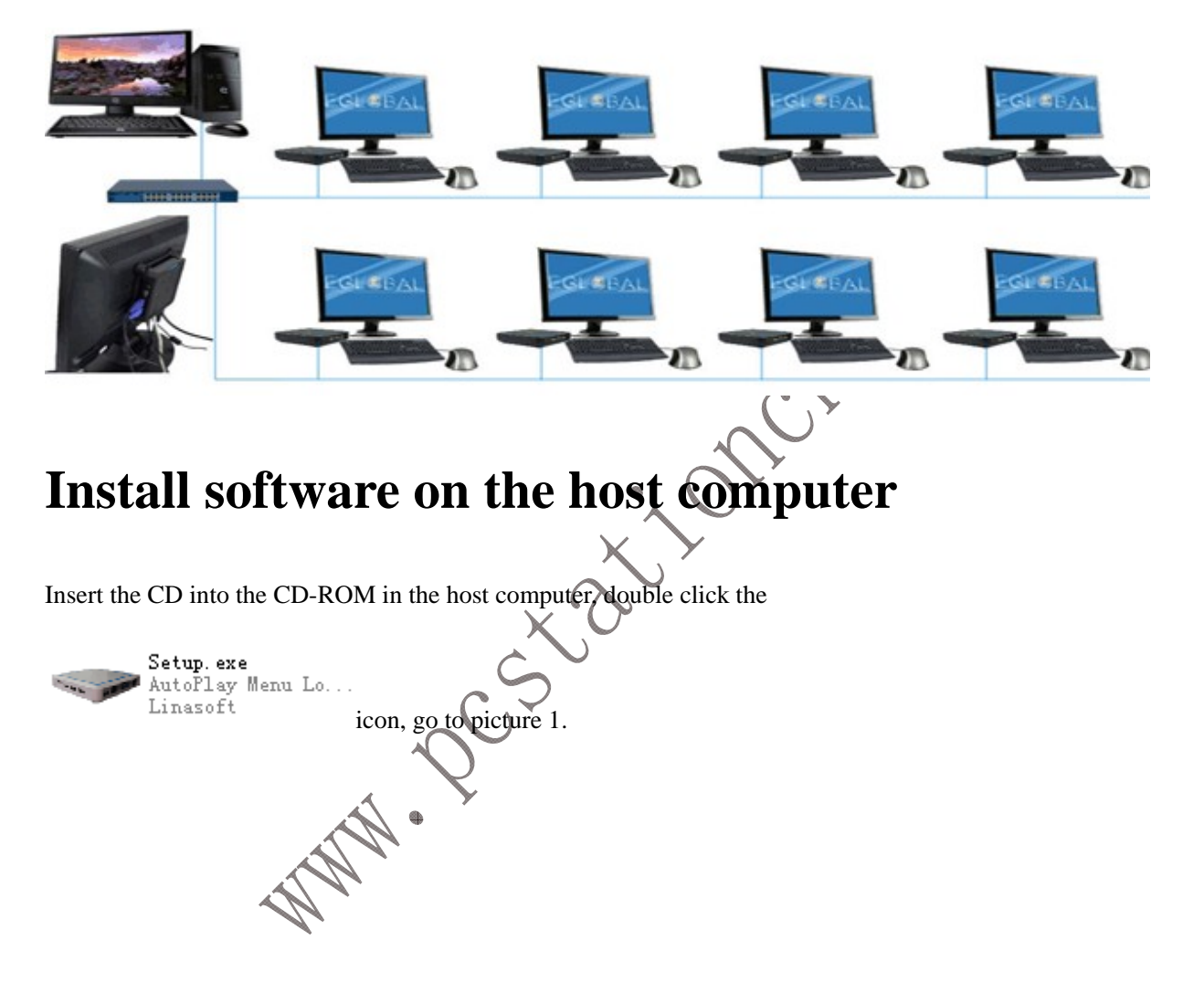

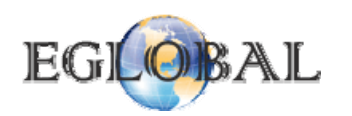

| 🕶 Setpup        |                  |
|-----------------|------------------|
| PO              | C STATION        |
| N130(W)/N230(M) | PC Station_FA0   |
| N430/N530/N630  | Official Website |
| Selection Guide | Exit             |
|                 |                  |
|                 |                  |

Here, double click N430/N530/N630 and go to installation guide of WinCE pc stations as picture 2. You can check selection guide of pc station and FAQ to learn more about how to select and use pc stations, Visite our Official Website to learn more about our company.

| Setup      | HomePage |  |
|------------|----------|--|
| User Guide | Exit     |  |
| Browse CD  |          |  |
|            |          |  |

Picture 2.

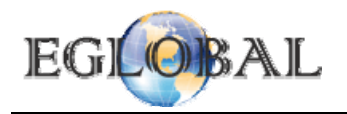

Setup

and go to picture 3, if you want to check

4

User Guide or brown CD, click others as you want.

To setup software on HOST directly pls click

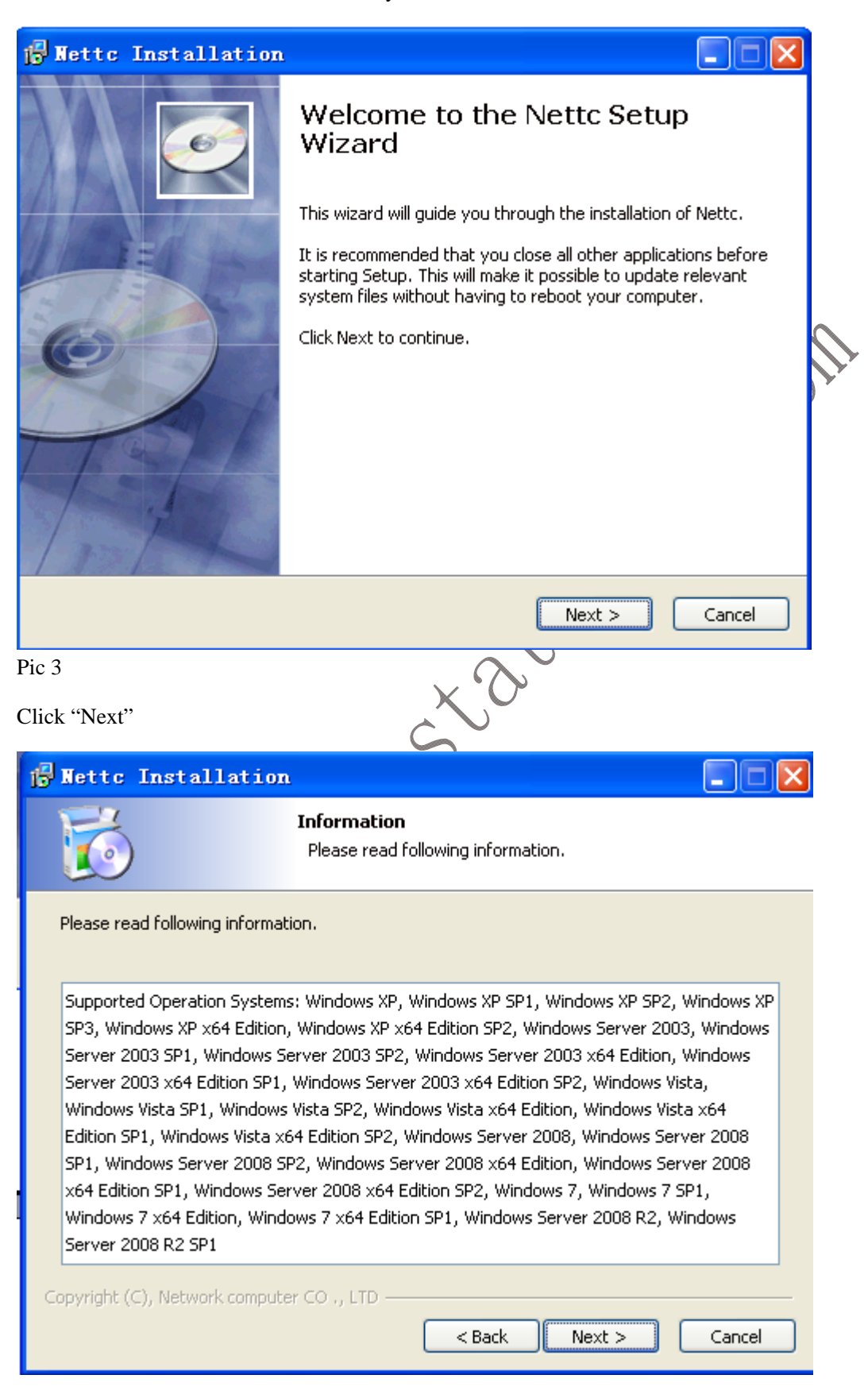

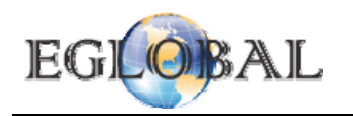

Pic 4

Click "Next"

| 🔂 Nettc Inst                 | allation                                                                                                    |                                 |
|------------------------------|----------------------------------------------------------------------------------------------------|---------------------------------|
|                              | Choose Install Location<br>Choose the folder in which to install Nettc.                                                                                                    |                                 |
|                              | Setup will install Nettc in the following folder. To install in<br>click Browse and select another folder. Click Next to con<br>At least 7.85 Mb of free disk space is required. | n a different folder,<br>tinue. |
| Destination fold             | ler                                                                                                    |                                 |
| C:\Program F                 | iles\Nettc                                                                                                    | Browse                          |
| Copyright (C), Netv<br>Pic 5 | work computer CO ., LTD<br><br><br><br><br><br><br><br><br><br><br><br><br><br><br><br>                                                                                          | Cancel                          |
| Click "Next" (defaul         | t installation), can change the installation directory                                                                                                    |                                 |

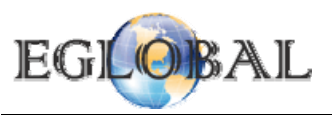

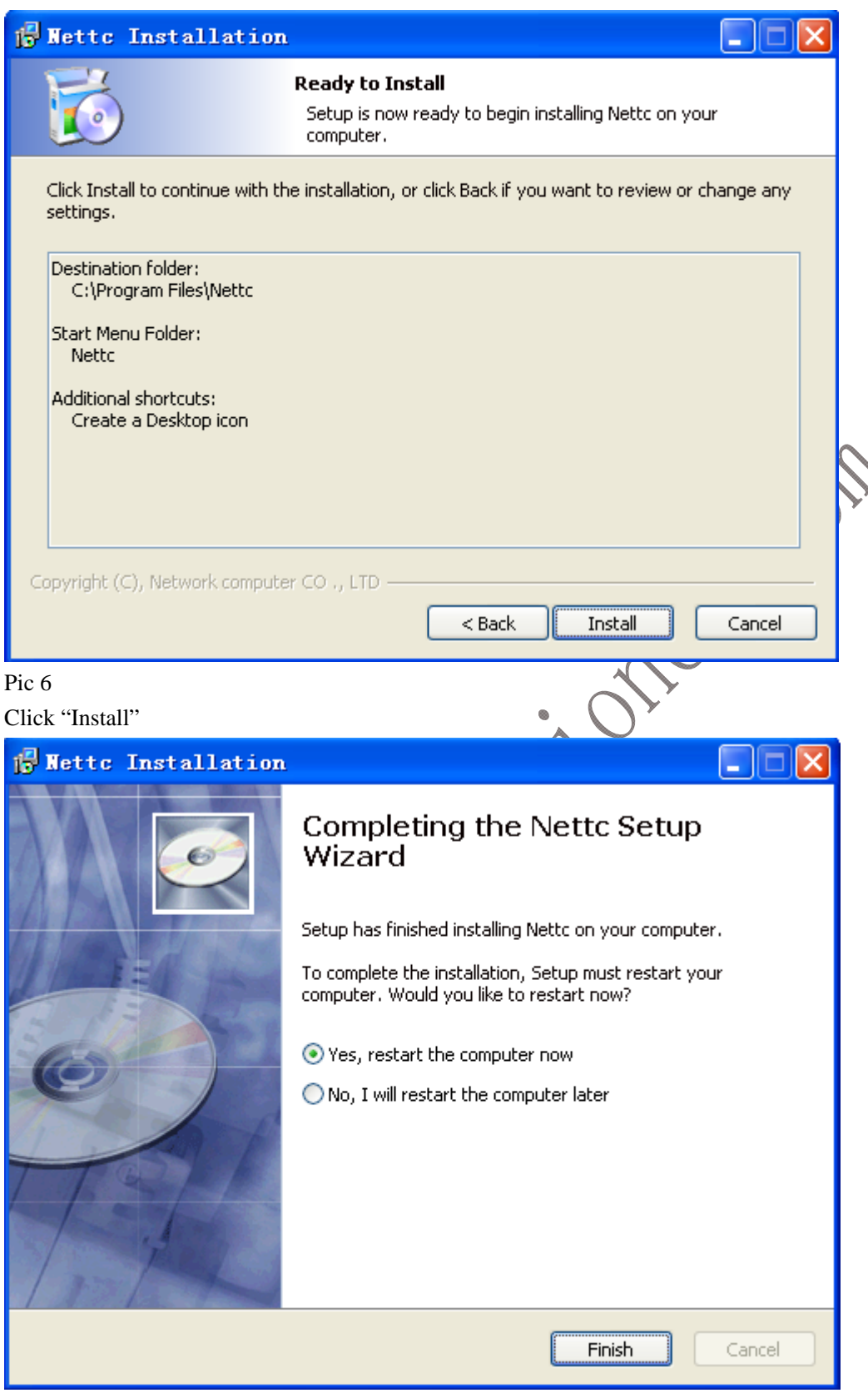

Pic7

Click "Finish"

Click "Yes", the installation is successful after restart the computer

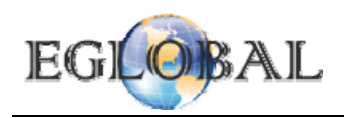

# Add users for HOST system

| Double click Netter on HOST screen       |       |
|------------------------------------------|-------|
| 💀 Nettc                                  |       |
| Host Information                         |       |
| Remote Monitor                           |       |
| Add User                                 | COII1 |
| Remove Terminal User                     |       |
| Runtime<br>System runtime: 2h,9min,20sec | Pic 8 |
| Click Add User                           |       |
|                                          |       |
| ALAN'S                                   |       |

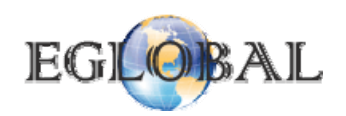

| Add Users  |                | × |
|------------|----------------|---|
| User Name: |                |   |
| Password:  |                |   |
| from 1     | to 1           | ] |
| 💿 Users    | Administrators | 5 |
| User Name  | Password       |   |
|            |                |   |
|            |                |   |
|            |                |   |
|            |                |   |
|            |                |   |
|            |                | _ |
| ОК         | Cancel         |   |

Remember the User Name and Password you set, later you will use them to logon HOST from Terminal.

# Start using Terminal(Below parts suitable for WinCE 5.0 system only)

Connect the peripherals such as keyboard, mouse, monitor, RJ 45 Lan, power adapter, speakers properly. (Lan cable should connect to same Switch or Router with HOST PC)

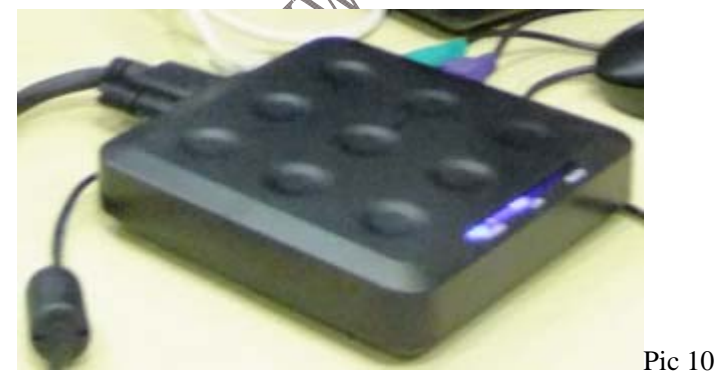

Then turn on power switch. The following interface will appear after the scrollbar ends

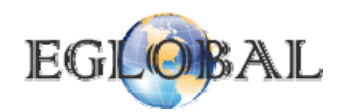

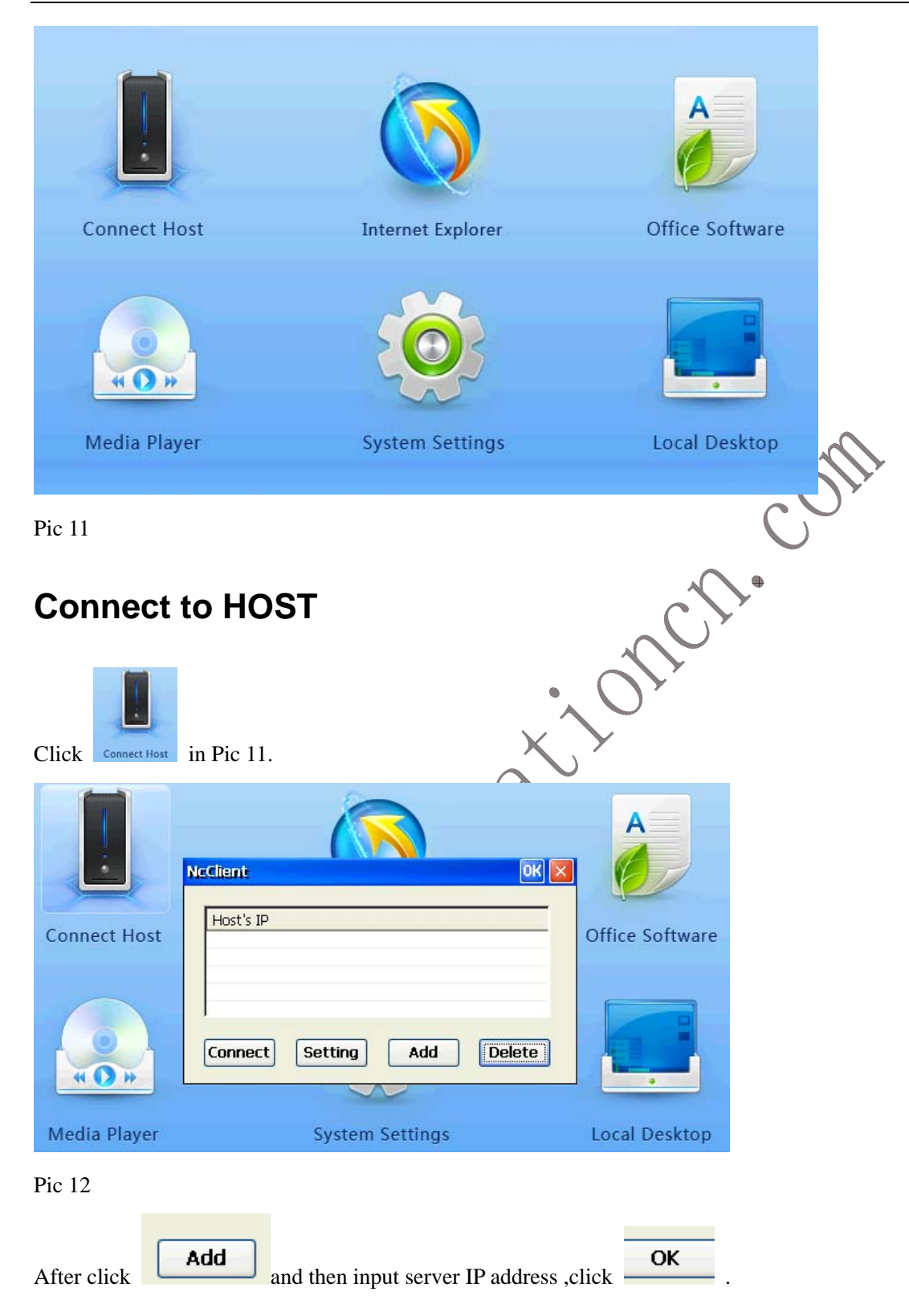

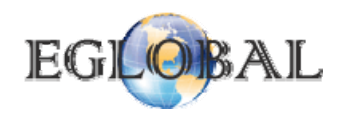

| Connect Host    | NcClient<br>Host's IP<br>192.168.0.10                                                                 | Setting Ada                | OK X                    | Office Software |             |
|-----------------|----------------------------------------------------------------------------------------------------|----------------------------|-------------------------|-----------------|-------------|
| Media Player    |                                                                                                    | System Setting             | <u>js</u>               | Local Desktop   |             |
| Stlected the ip | Host's IP<br>192.168.0.10                                                                             |                            | and then                | click the       | nect button |
| V2 VindovsCE    |                                                                                                    | 192.168.0.10               | - 0 X                   |                 | 4           |
|                 | 登录到 Vindovs<br>Copyright ig 1985-2001<br>Horocoft Copyrates<br>Horocoft Copyrates<br>田户名 ①:<br>密码 ②): | Windows xp<br>Professional | Microsoft               |                 |             |
| <               |                                                                                                    | 确定 取消                      | <u>進項 (()) &gt;&gt;</u> | v<br>X          |             |
|                 | -                                                                                                    |                            |                         |                 |             |

#### Pic 14

Input your user name and password that you set in Pic 9, then you will be able to enter the server and use it as a single computer, share all the resources with HOST.

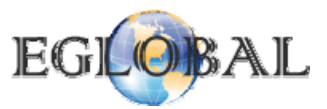

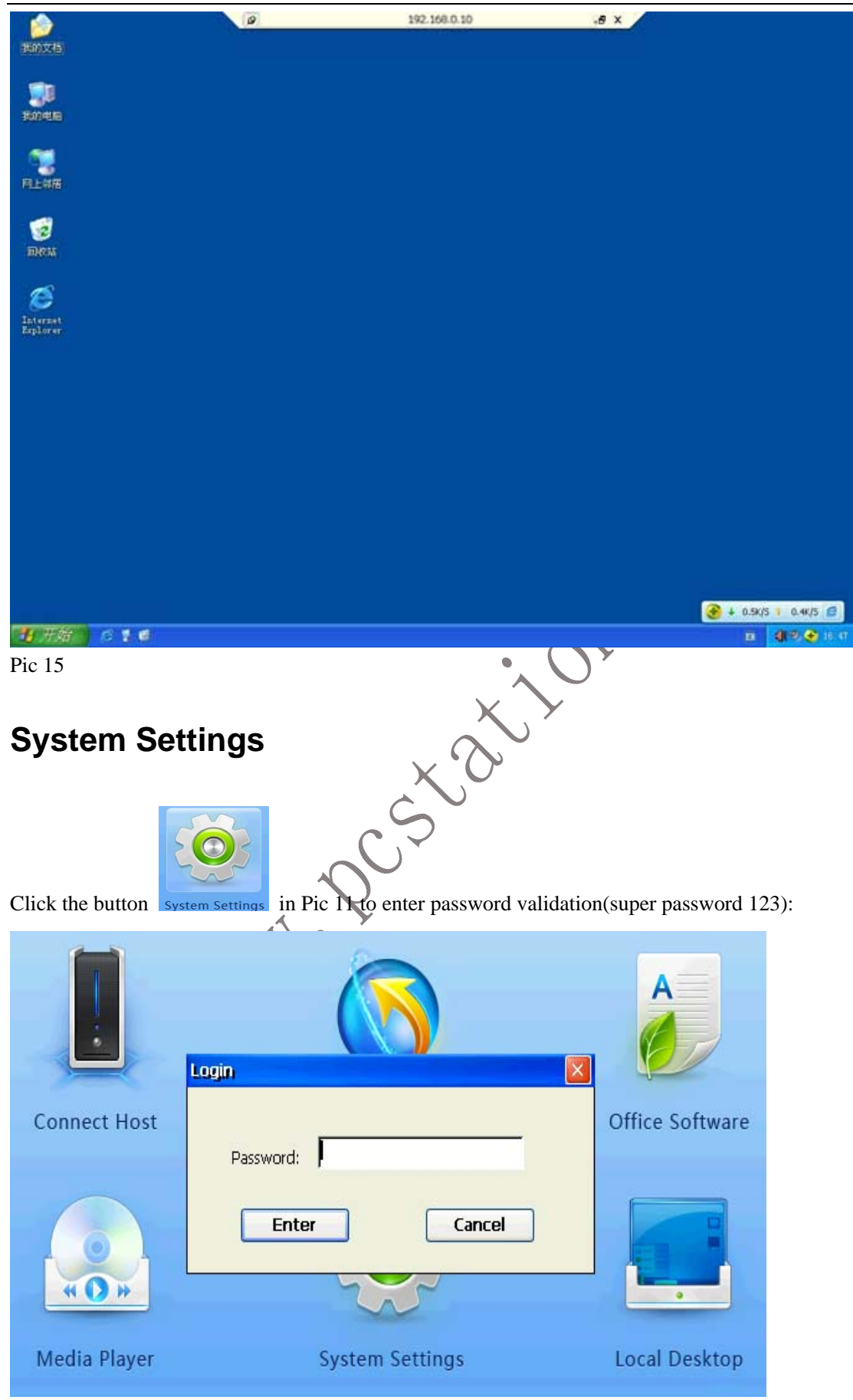

Pic16

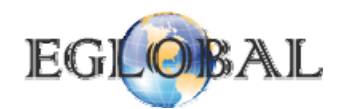

Entering the system setting interface after the password been validated:

|              | System Settings                   | OK                                  | ×                 |
|--------------|-----------------------------------|-------------------------------------|-------------------|
|              |                                   |                                     |                   |
| 1            | Screen Resolution                 | <u>N</u> etwork Settings            |                   |
|              | Password                          | Mac Address                         |                   |
| Connect I    | <u>RDP Settings</u>               | <u>V</u> olume Settings             | Software          |
|              | <u>O</u> S Update                 | Logo Update                         |                   |
| . 0          | Remote Vie <u>w</u> er Settings   | <u>Control Pannel</u>               |                   |
| * ()         | System                            | Information                         |                   |
|              |                                   |                                     |                   |
| Media Pla    | R                                 | estar <u>t</u>                      | Desktop           |
|              |                                   |                                     |                   |
| Pic17        |                                   |                                     |                   |
|              |                                   | ~                                   | <b>A</b>          |
| Saraan       | Decolution Sotting                |                                     | <b>Y</b>          |
| Screen       | Resolution Setting                | ,                                   |                   |
|              |                                   | • • •                               |                   |
| Click the by | Screen Resolution                 | Dic 17 to enter screen resolution s | attings interface |
| System Set   | tings                             |                                     | ettings interface |
| System Set   | ungo                              |                                     |                   |
|              |                                   |                                     |                   |
| Scre         | en Resolution                     |                                     |                   |
| D            | esktop Area and Refresh Freq      | uency                               |                   |
|              | 1024x768 60Hz                     |                                     |                   |
|              | 640x480_60Hz                      |                                     |                   |
|              | 800x600_60Hz                      |                                     |                   |
|              | 01 1024x768 60Hz<br>1152x864 60Hz |                                     |                   |
|              | 1280x800_60Hz                     |                                     |                   |
| Re           | 1280x900_00Hz<br>1280x1024_60Hz   |                                     |                   |
|              | 1368x768_60Hz<br>1440x900_60Hz    |                                     |                   |
|              |                                   | curreor                             |                   |
|              | Restar <u>t</u>                   |                                     |                   |
|              |                                   |                                     |                   |
|              |                                   |                                     |                   |

#### Pic18

Choose the corresponding resolution, and click "OK", the system will restart

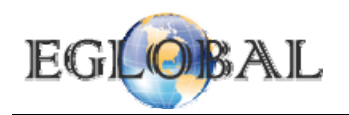

## **Network Settings**

| Click Network Settings                                                                                                    | in Pic 17 to enter Net card Interface;                                                                                                    |
|----------------------------------------------------------------------------------------------------|----------------------------------------------------------------------------------------------------|
| <u>File E</u> dit <u>V</u> iew Adva <u>n</u> ced                                                                                                    |                                                                                                    |
| Make New DM9CE1<br>Connection                                                                                                    |                                                                                                    |
| Pic 19                                                                                                    |                                                                                                    |
| 2                                                                                                    |                                                                                                    |
| Click DM9CE1 to enter Networ                                                                                                    | k Settings Interface                                                                                                    |
| 'DM9000/9000A/9010 ISA Fas                                                                                                    | st Ethernet Adapter' Settings 🛛 💽 🖉 🖉 💦 🕅                                                                                                    |
| IP Address Name Servers                                                                                                    |                                                                                                    |
| An IP address can be<br>automatically assigned to this<br>computer. If your network<br>does not automatically assign<br>IP addresses, ask your network<br>administrator for an address,<br>and then type it in the space<br>provided. | Optain an IP address via DHCP   Opecify an IP address   IP Address:   Subnet Mask:   IP fault Gateway:                                               |
| Pic 20                                                                                                    | X                                                                                                    |
| 1. Obtain an IP address Autor                                                                                                    | matically                                                                                                    |
| 2. Specify an IP address                                                                                                    | to obtain an IP address automatically, then click "ok" button.                                                                                       |
| Click Ogecify an IP address                                                                                                    | to specify an IP address as follows:                                                                                                    |
| 'DM9000/9000A/9010 ISA Fas                                                                                                    | st Ethernet Adapter' Settings 🛛 🔀 🔀                                                                                                    |
| IP Address Name Servers                                                                                                    |                                                                                                    |
| An IP address can be<br>automatically assigned to this<br>computer. If your network<br>does not automatically assign<br>IP addresses, ask your network<br>administrator for an address,<br>and then type it in the space              | O Obtain an IP address via DHCP         Image: Specify an IP address         IP Address:       192.168.0.90         Subnet Mask:       255.255.255.0 |
| provided.                                                                                                    | Default Gateway: 192.168.0.1                                                                                                    |

Pic 21

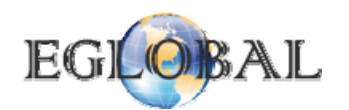

| 'DM9000/9000A                                                                                                    | /9010 ISA                                                                   | Fast Ethernet Ad                                                                                      | lapter' Settir  | igs 🛛 🛛 🔀           |               |                     |
|----------------------------------------------------------------------------------------------------|-----------------------------------------------------------------------------|----------------------------------------------------------------------------------------------------|-----------------|---------------------|---------------|---------------------|
| IP Address Name                                                                                                    | e Servers                                                                   |                                                                                                    |                 |                     |               |                     |
| Name server add<br>automatically assi<br>is enabled on thi<br>You can specify<br>WINS or DNS res<br>space provided. | resses may be<br>gned if DHCP<br>s adapter.<br>additional<br>solvers in the | e Primary <u>D</u> NS:<br>Secondary D <u>N</u> S:<br>Primary <u>W</u> INS:<br>Secondary W <u>I</u> NS | 202.96          | 128.86              |               |                     |
| Pic 22                                                                                                    |                                                                             |                                                                                                    |                 |                     |               |                     |
| Input the relevant                                                                                                  | IP address, S                                                               | ubnet Mask, Gatew                                                                                     | vay, and then c | lick Name Ser       | vers to enter | DNS settings. After |
| input the relevant                                                                                                  | DNS address                                                                 | , click the "ok" but                                                                                  | ton.            |                     | coll          |                     |
| Automatic                                                                                                    | Sever Co                                                                    | onnection Se                                                                                          | ettings         | c,f.                | •             |                     |
| Click <u>R</u> DP                                                                                                   | Settings                                                                    | in Pic 17 to e                                                                                        | enter the autom | natic settings into | erface.       |                     |
| Auto                                                                                                    | Connect Setu                                                                | þ                                                                                                    |                 |                     |               |                     |
| G                                                                                                    | eneral                                                                      |                                                                                                    |                 |                     |               |                     |
| Sys                                                                                                    | Host's IP:                                                                  | 192.168.0.10                                                                                          |                 | ×                   |               |                     |
|                                                                                                    | User name:                                                                  | 2                                                                                                    | _               |                     |               |                     |
|                                                                                                    | Password:                                                                   | *1                                                                                                    |                 |                     |               |                     |
| onnect I                                                                                                    | Domain:                                                                     | CHINA-804F42065                                                                                       |                 | Softwa              | а             |                     |
| P                                                                                                    | rogram                                                                      |                                                                                                    |                 |                     |               |                     |
|                                                                                                    | Start the follo<br>Program path                                             | wing program on conne<br>and file name:                                                               | ect             |                     |               |                     |
| <b>« )</b>                                                                                                    | Start in the fo                                                             | illowing folder:                                                                                      |                 | •                   |               |                     |
| 1edia Pla                                                                                                    |                                                                             |                                                                                                    |                 | Deskto              | וכ            |                     |
|                                                                                                    | 📃 Disk drive                                                                | ers 🔽 Au                                                                                              | uto Run         |                     |               |                     |
|                                                                                                    | Save                                                                        |                                                                                                    | Cancel          |                     |               |                     |
| Pic 23                                                                                                    |                                                                             |                                                                                                    |                 |                     | -             |                     |

Select 🔽 Auto Run

and click "save". The login interface will appear automatically when it start next time. If

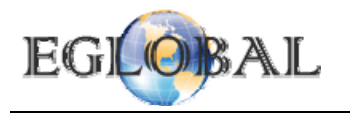

you need to delete the automatic connection setting, select

Auto Run

and then click "save" button ..

15

## **Changing Password on Setting Interface**

| Changing Password on Setting Interface <b>Password</b> in Pic 17 to enter password changing interface:                                                                                                    |
|----------------------------------------------------------------------------------------------------|
| System Settings OK 🔀                                                                                                    |
| Srreen Resolution   Connect   Old Password:   Old Password:   New Password:   Re-type Password:   OK   Cancel                                                                                                    |
| Media Pla Restart Desktop                                                                                                    |
|                                                                                                    |
| Pic 24<br>Input the old password and new password, then click "save" button<br>Volume Settings<br>Click Volume Settings in Pic 17 to enter volume setting interface<br>Screen Resolution Network Settings<br>Volume & Sounds Properties<br>Volume Settings properties<br>Volume Sounds Properties<br>Volume Sounds for:<br>Volume Sounds for:<br>Volume Sound Source Sound Source Sound Source Sound Source Sound Source Sound Source Source Sou |
| System Information                                                                                                    |
| Media Pla Restart Desktop                                                                                                    |
|                                                                                                    |

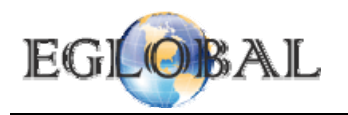

Pic 25

Use your mouse to pull seek bar on left to set the volume lever

## Local Mode

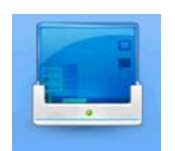

Click Local Desktop in Pic 11 to enter password validation:

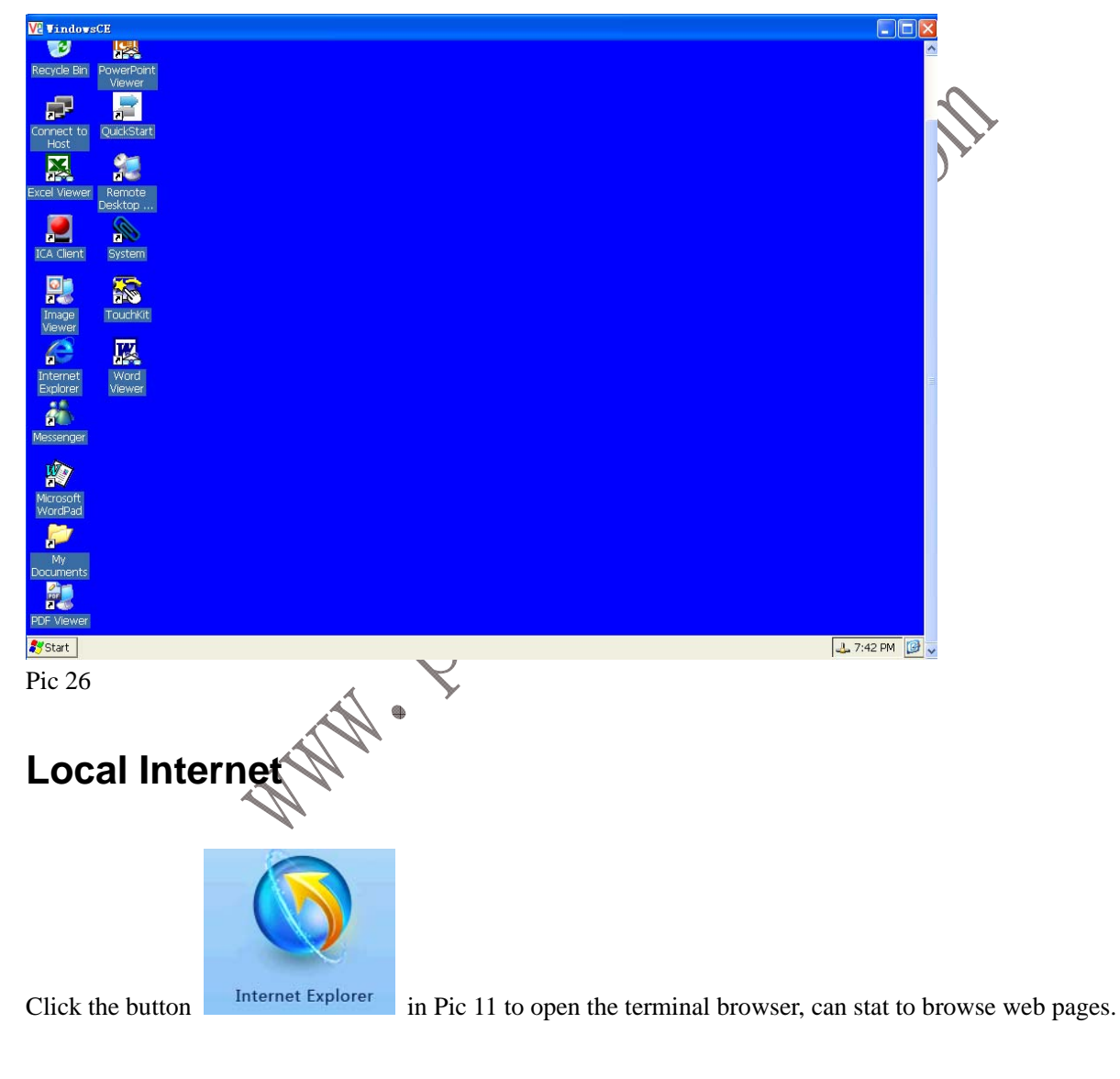

### **Local Office**

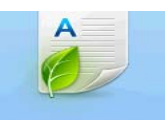

Click the button Office Software in Pic 11 to enter office file browsing as follows:

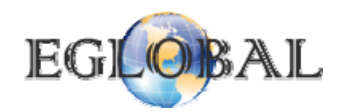

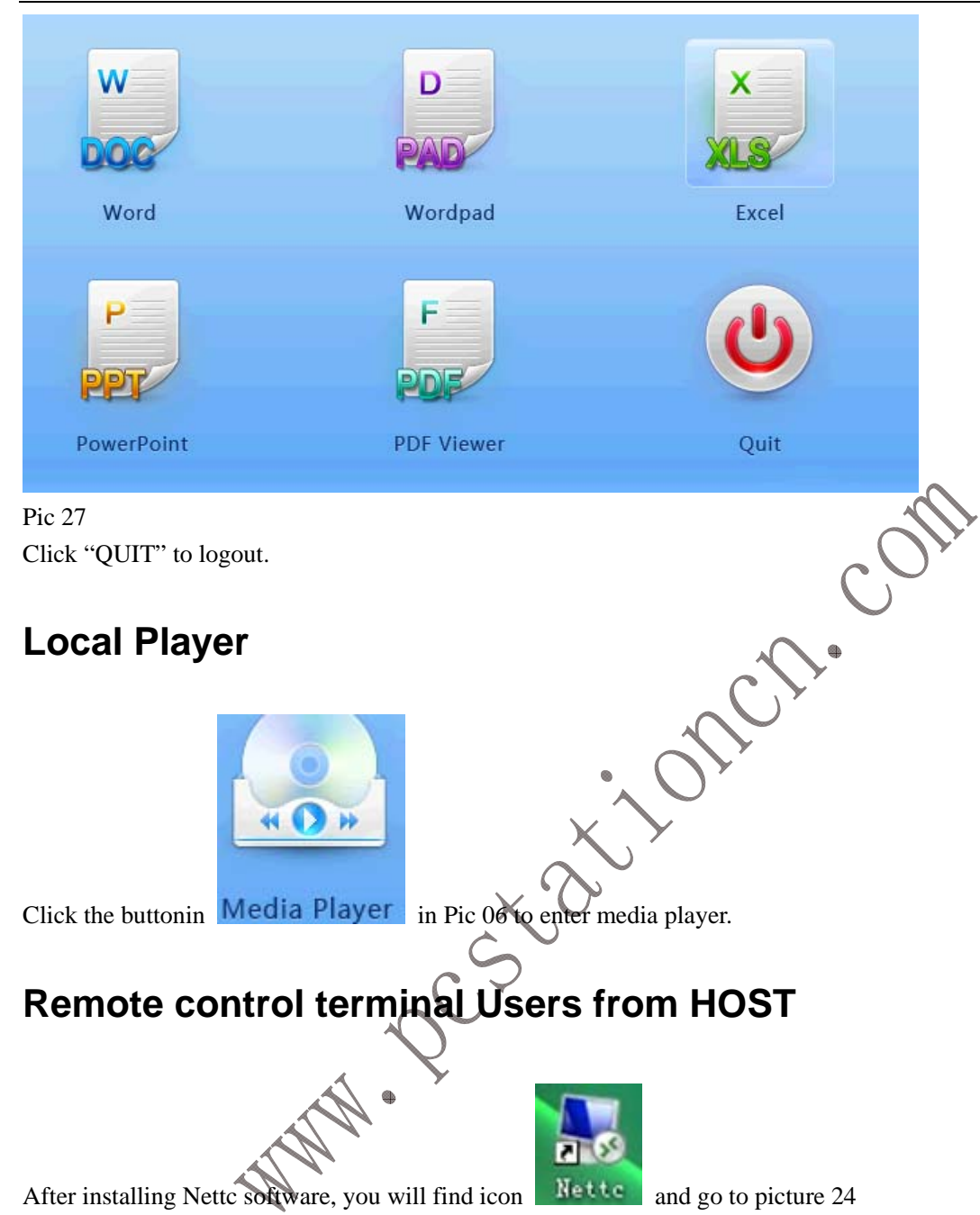

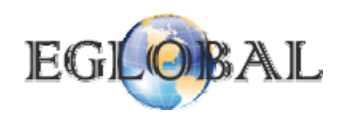

| Kettc                                                                            |                                       |
|----------------------------------------------------------------------------------|---------------------------------------|
| Host Information                                                                 |                                       |
| Remote Monitor                                                                   |                                       |
| Add User                                                                         |                                       |
| Remove Terminal User                                                             |                                       |
| Runtime       System runtime:     0h, 30min, 34sec                               | A                                     |
| Picture 24. Click                                                                | and continue                          |
| to picture 25.                                                                   | $\mathbf{C}$                          |
| VMC Viewer : Connection Details                                                  | terminal's IP address here and click  |
| OK. Then you will see the terminal's screen, you can control it directly or just | see what terminal is doing now.       |
| Note: You can set remote viewer on local system, choose whether use passw        | ord for host controling or not. Steps |
| as this:                                                                         |                                       |
| First go to system setting as picture 10, click Remote Viewer Settings           | , and select on picture 26.           |
| ANN -                                                                            |                                       |

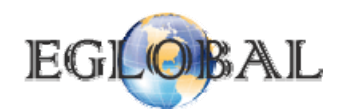

| System Settings                                                                              | OK ×             | 5                                                                                                    |
|----------------------------------------------------------------------------------------------|------------------|----------------------------------------------------------------------------------------------------|
| VNC Server Properties (User-Mode) OK                                                         |                  |                                                                                                    |
| Authentication Inputs                                                                        |                  |                                                                                                    |
| No Authentication                                                                            |                  |                                                                                                    |
| VNC Password Authentication Configure                                                        |                  |                                                                                                    |
|                                                                                              |                  |                                                                                                    |
| Re                                                                                           | 6                |                                                                                                    |
|                                                                                              | 6                | and the second second s |
| Restart                                                                                      |                  | $\mathbf{C}$                                                                                                    |
| Kestal <u>t</u>                                                                              |                  |                                                                                                    |
|                                                                                              |                  | Ficture 26.                                                                                                    |
|                                                                                              | $\sum_{i=1}^{n}$ |                                                                                                    |
| Thanks for purchasing our PC Stations any suggestion or problem please feedback to us freely |                  |                                                                                                    |
| Thanks for parchasing our T C Shallons, any suggestion of p                                  | iooiem p         | neuse jeeubuer to us freety.                                                                                                    |
| XÔ                                                                                           |                  |                                                                                                    |
|                                                                                              |                  |                                                                                                    |
|                                                                                              |                  |                                                                                                    |
| A A A A A A A A A A A A A A A A A A A                                                        |                  |                                                                                                    |
| N                                                                                            |                  |                                                                                                    |